MOVE THE WORLD FORW>RD MITSUBISHI HEAVY INDUSTRIES GROUP

## 技術研修センター教育システム ログインおよびパスワード変更方法

#### 三菱重エサーマルシステムズ

技術研修センター

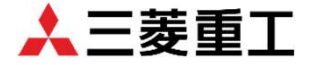

© Mitsubishi Heavy Industries Thermal Systems, Ltd. All Rights Reserved.

① 教育システム登録案内・・・教育システムへ受講者情報を登録後に受講者へ配信 \* ユーザー登録案内 P3

② 教育システムログイン・・・教育システムにログインする方法 \* ログイン P4 \* アカウントロック P5

③ パスワード変更・・・初期パスワードからの変更およびリセット方法 \*初期パスワード P6 \* リセット P7、P8

④ 管理者への問合せ・・・画面操作および受講講習会の問合せ方法 \* 技術研修センターへの問合せ P9

⑤ その他Q&A・・・よくあるお問い合わせをまとめました
\* その他Q&A P10 \* お問い合わせ先 P11

※弊社技術研修センターでは、教育システム(LMS)「eden」を使用しています。

### ①教育システム登録案内(ユーザー登録)

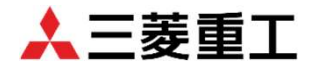

講習会申込書を受理したら、技術研修センターで受講者情報を教育システム(eden)に登録します。 登録完了後に、受講者様へ「ユーザ設定完了のお知らせ」がメールで届きます。

件名: [eden] ユーザ設定完了のおしらせ

[eden]ユーザー設定完了のお知らせ

こ菱重エサーマルシステムズ 技術研修センター <notice@eden.ac> 宛先 ○ Kensyu Biwajima/枇杷島研修センター (枇杷島)

アイテム保持ポリシー Default 1856 Day Delete (5 年間、1 か月間)

三菱太郎 さん(ユーザーID: <u>kensyubiwajima.is@mhi.com</u>)

三菱重エサーマルシステムズ 技術研修センターです。

講習会のお申込みありがとうございます。 本メールは、弊社講習会 D 登録のご連絡になります。

e ラーニングシステム eden へ、管理者によるユーザーD の設定が完了しました。 初回はログイン画面からユーザーD と以下のパスワードでログインしてください。

ログイン画面 URL: <u>https://eden.ac/login/4463</u>

ユーザーD: <u>kensyub iwajima is@mhi.com</u>

バスワード: Kexu8528

・ユーザID…メールアドレス

・パスワード…自動設定
\*後日、変更可能です。

#### 《注意!!》

ユーザID・パスワードが不明な 場合は、技術研修センターまで お問い合わせください。 システムのeden社へ直接お問い合わせ されても対応は致しかねますので ご承知おきください。

②教育システムへのログイン

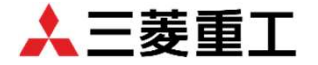

ユーザ設定完了のお知らせのメールが届きましたら、教育システム(eden)にログイン出来ます。 ログイン画面URL <u>https://eden.ac/login/4463</u> なお、初期ログイン時は「ユーザーID」および登録完了メールに記載の「パスワード」 を入力し、ログインして頂くと「パスワード」の設定画面が表示されますので

受講者様でパスワードを設定してください。

※ ログイン画面が表示されますので、メールで届いたユーザID・パスワードを入力してください。

・ユーザID…メールアドレス ・パスワード…自動設定(メールに記載) \*後日、変更可能です。

| 🙏 三菱重エサーマルシステムズ         | • |
|-------------------------|---|
| 技術研修センター教育管理システム        |   |
| ユーザーID (メールアドレス)        |   |
| パスワード ロパスワード表示          |   |
| ログイン                    |   |
| パスワードを忘れた場合は <u>こちら</u> |   |

②教育システムへのログイン(アカウントロック)

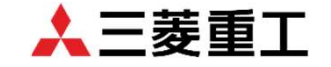

ユーザ設定完了のお知らせのメールが届き、教育システムにログインした時に 「アカウントロック」画面が表示されましたら、下記技術研修センターまで お問い合わせ願います。技術研修センターでロック解除作業を行います。

#### このアカウントはロックされています

このアカウントはロックされています。ユーザーIDを発行した管理者様へお問い合わせください。(おそらく会社のシステム管理者か、または通信教育サービスを提供されている事業者になるかと思います。)

ログアウト

【お問い合わせ先】

三菱重エサーマルシステムズ 技術研修センター

<E-mail: <u>kensyu.biwajima.js@mhi.com</u>>

代表: 052-503-9239 FAX: 052-503-9240

※名古屋開催・東京開催の講習会対応しています。

## ③パスワードの変更(初期パスワード)

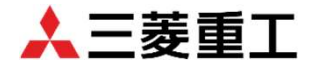

#### 初期パスワードからパスワード変更したい場合は、画面右上にある「設定変更」を クリックしてください。

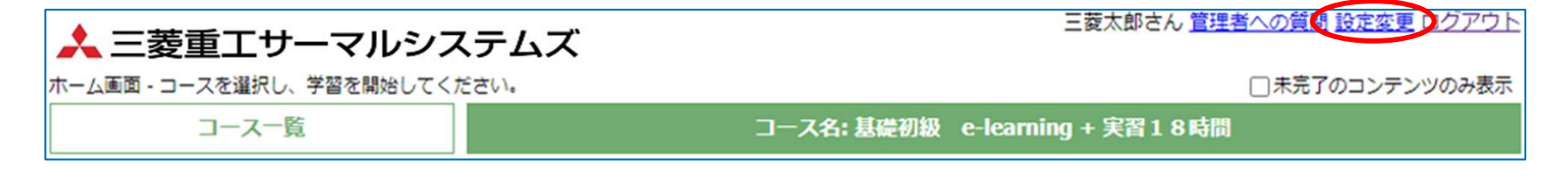

下記画面が表示されますので、パスワード欄に御希望のパスワードを入力し送信すれば完了です。

なお、パスワード変更完了通知等のメールは配信されません。

※パスワードは8文字以上を設定してください。(大小英文字・数字・記号を各1つ含むように設定してください!)

|                  |                        |                            |                     | 가 |  |  |
|------------------|------------------------|----------------------------|---------------------|---|--|--|
| 設定変更 - パスワ       | 設定変更 - パスワードなどを変更できます。 |                            |                     |   |  |  |
|                  | 1.アカウント設定              |                            |                     |   |  |  |
|                  | ユーザーID                 | kensyu.biwajima.js@mhi.com |                     |   |  |  |
|                  | 名前                     | 三菱太郎                       |                     |   |  |  |
|                  | パスワード                  | パスワードを変更する場合のみ入力してください。    | 例) Mhi!2022         |   |  |  |
|                  | 利用言語                   | ブラウザの設定に合わせる 🗸             | 記号: !,\$,#,@,%,& など |   |  |  |
| 送信               |                        |                            |                     |   |  |  |
| Powered by meden |                        |                            |                     |   |  |  |

③パスワード変更(リセット)-1

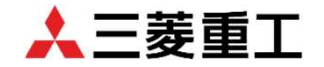

ログイン画面の「ログイン」下に記載されて いる、パスワードを忘れた場合は<u>こちら</u> の<u>こちら</u>をクリックすると、パスワードの 再設定の画面が表示されます。 ユーザID(メールアドレス)を入力して送信 してください。再設定用メールが配信されます。 メールが届かない場合は、技術研修センターまで

| パスワードの再設定 |                                                                                                    |
|-----------|----------------------------------------------------------------------------------------------------|
|           | パスワードを再設定できるURLをお送りします。<br>登録しているメールアドレスを入力してください。<br>(@eden.acからメールを受信できるようにしておいてください。)<br>「メールアドレスやユーザーIDが分からない」「ログインできない」という場合はこちらをご覧ください。 |
|           | メールアドレス(必須)                                                                                                    |
|           | 送信                                                                                                    |

## ③パスワード変更(リセット)-2

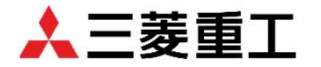

#### パスワードの再設定画面で送信をクリックすると下記画面が表示されます。

パスワードの再設定 「kensyu.biwajima.js@mhi.com」に パスワード再設定用のURLをお送りしましたのでご確認ください。 (URLの有効期限は1時間です。) ログインページへ移動 **件名:パスワードの再設定用URL**のメールが届きましたら1時間以内に パスワード再設定を完了してください。時間を過ぎるとURLは無効になります。 メールのURIをクリック パフロード 再設 定田 LIDI すると、パスワードの再設定画面

すると、バスワードの再設定画面 が表示されますので、新しい パスワード設定し、送信願います。 なお、パスワード再設定完了等メール は配信されません。

※パスワードは<u>8文字以上</u>を設定し てください。

> (大小英文字・数字・記号を各1つ含む ように設定してください!)

| password@eden.ac<br>宛先 ○ Kensyu Biwajima/枇杷島研修センター (枇杷島)<br>アイテム保持ポリシー Default 1856 Day Delete (5 年間、1 か月間) |
|----------------------------------------------------------------------------------------------------|
| 三菱太郎 様                                                                                                    |
| 以下のページから、バスワードの再設定を行ってください。                                                                                 |
| https://eden.ac/passwordReset.setpassword?uuid=721b0236-9f90-4015-a22f-d453d5ea178c                         |
|                                                                                                    |
| パスワードの再設定                                                                                                   |
| 新しいパスワードを入力してください。                                                                                          |

新しいパスワードを入力してください。 新知(スワード(必須) 新規(スワード(確認用)(必須) 送信

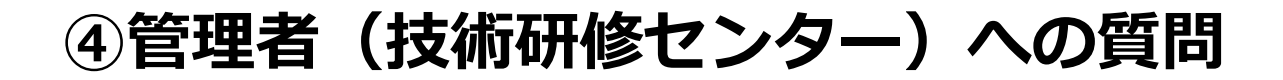

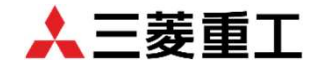

講習会受講前もしくは途中で講習内容等についてご質問がありましたら、画面右上にある 「管理者への質問」をクリックし、お問い合わせください。

| 🙏 三菱重エサーマルシステムス              | 三菱太郎さん 管理者への質問 設定変更 ロクアウト      |
|------------------------------|--------------------------------|
| ホーム画面 - コースを選択し、学習を開始してください。 | □ 未完了のコンテンツのみ表示                |
| コース一覧                        | コース名: 基礎初級 e-learning + 実習18時間 |

下記画面が表示されますので、必須事項(件名・質問内容)をご記入の上、送信してください。 ご質問内容を確認し、技術研修センターから回答させて頂きます。

| 質問一覧に戻る | 質問入力画面   |               |          |   |
|---------|----------|---------------|----------|---|
|         | 件名(必須)   |               |          | ] |
|         | 質問内容(必須) |               |          |   |
|         |          |               |          |   |
|         |          |               |          |   |
|         |          |               |          |   |
|         |          |               |          |   |
|         |          |               |          |   |
|         |          |               | <i>h</i> |   |
|         | [添付ファイル] |               |          |   |
|         | ファイルの選択し | ァイルが選択されていません |          |   |
|         |          | 送信            |          |   |

⑤その他Q&A

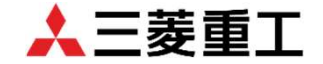

e-learning講習についてよくあるお問い合わせをまとめました。

- Q1) e-learning講習の期間はどれぐらいですか? e-learning講習のみの場合は、1ヶ月間受講可能となります。 ブレンド講習(e-learning+実習)の場合は,e-learningを実習日基準で 2週間前から実施頂きますが、講習会申込期限が3週間前になり、ご入金 確認後の開始となるため実施出来る期間が短くなる場合もございますので、 講習会申込書受理確認後、早めにご入金をお願いいたします。
  - 《ブレンド講習》

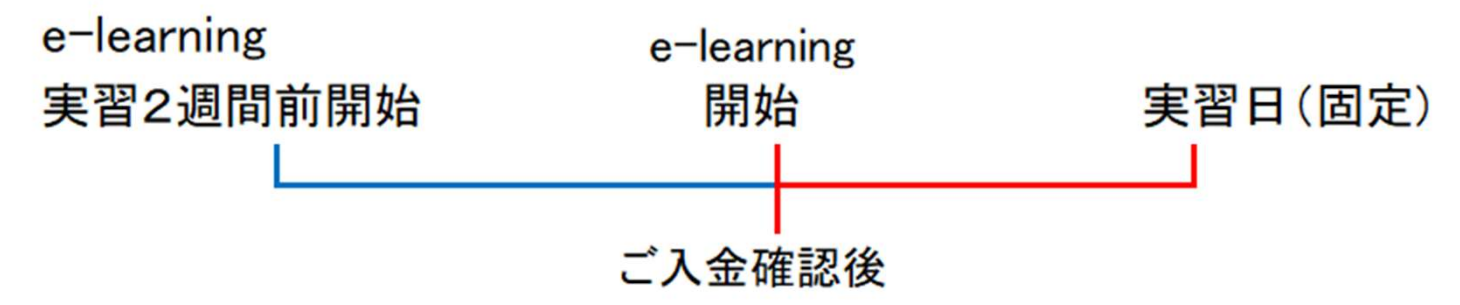

Q2)講習開始日が過ぎましたが、e-learning講習のコースが表示されません。 e-learning講習は、講習会費ご入金が確認出来てない場合は開始の 設定を行いません。一度、ご入金の確認をお願いします。 ご入金済の場合、技術研修センターまでお問い合わせください。

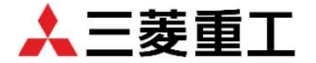

【講習会関連のお問い合わせ先】
※三菱重エサーマルシステムズ 技術研修センター
<E-mail: kensyu.biwajima.js@mhi.com>
代表: 052-503-9239 FAX: 052-503-9240
☆講習会申込および名古屋開催の対応をしています。
※三菱重工冷熱株式会社 空調事業本部空調サービス部サービス課
TEL: 03-6846-1196 FAX: 03-3743-3656 担当: 渡邊
☆東京開催の対応をしています。

ブレンド講習および技術研修センターで実施の講習会の問合せは 開催場所の技術研修センターへお問い合わせください。

# | 三菱重工

三菱重エサーマルシステムズ株式会社